# 体育施設予約フォーム 利用ガイド

1. ロゴフォームの「体育施設予約フォーム」にアクセスし、団体登録番号と団体名を入力する。

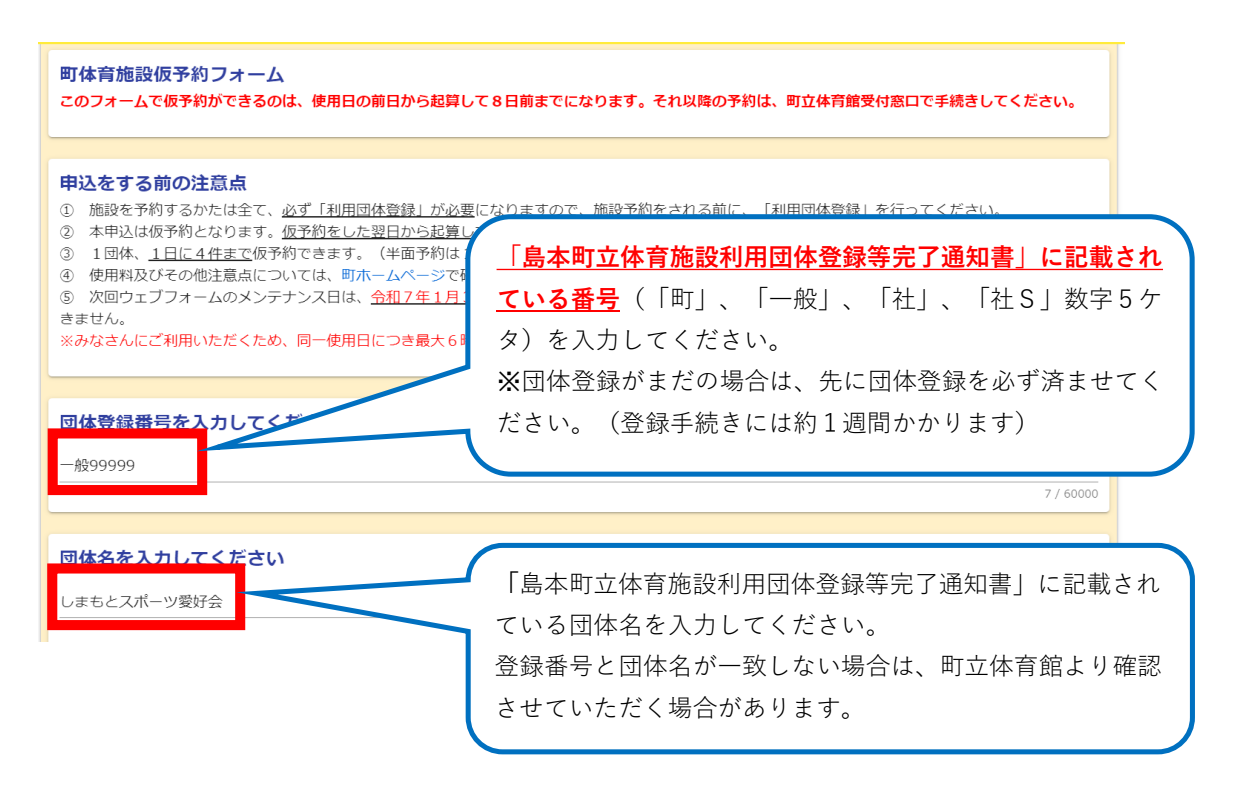

2. 使用したい日をカレンダーから選択する。(カレンダーマーク横の青い線の上あたりをクリックしてくだ さい)

| 使用し<br>※1か              | ったい<br>月後  | 日付 <sup>;</sup><br>(現在 | を選払<br>E日ガ          | Rして<br>\ら3∶ | くださ<br>1日後 | きい。<br>注) ま | での仮 | 予約しかできません。 必須 |
|-------------------------|------------|------------------------|---------------------|-------------|------------|-------------|-----|---------------|
| 20                      | 24-12      | -12                    |                     |             |            |             |     |               |
| 使用                      | 2024<br>12 | <sup>₌(令和6</sup><br>月1 | <sup>年)</sup><br>2日 | 3(オ         | <)         |             |     |               |
|                         | <          | 2                      | 024年                | (令和6        | 年)12       | 月           | >   |               |
|                         | 日          | 月                      | 火                   | 水           | 木          | 金           | ±   |               |
|                         | 1          | 2                      |                     | 4           | F          | 6           | 7   |               |
|                         | 8          | 9                      | 10                  | 11          | 12         | 13          | 14  |               |
| 0 /3                    | 15         | 16                     | 17                  | 18          | 19         | 20          | 21  |               |
| _                       | 22         | 23                     | 24                  | 25          | 26         | 27          | 28  |               |
| <b>利用</b><br>公序目<br>利用目 | 29<br>約    | 30                     | 31                  |             |            | _           |     | ļ             |

8日後以降を入力した場合、「正しい画面」の表示となります。 ※現在日から8日後までを入力した場合、エラーになりますのでご留意ください。(現在日から8日後ま での予約が必要な場合、直接、体育館窓口までお越しください)

#### 正しい画面

| 使用したい日付を選択してください。<br>※1か月後(現在日から31日後)までの仮予約しかできません。 <mark>必須</mark> |
|---------------------------------------------------------------------|
| 2024-12-12                                                          |
|                                                                     |
|                                                                     |
| 使用したい施設を選んでください                                                     |
| ○ 町立体育館                                                             |
| <ul> <li>         • 学校体育館         •         •         •</li></ul>   |
| ○ 学校グラウンド                                                           |
|                                                                     |
| ○ 水無瀬川緑地公園スポーツ広場                                                    |
|                                                                     |
|                                                                     |

### エラー画面

| 使用したい日付を選択<br>※1か月後(現在日か   | Rしてください。<br>ら31日後)までの仮予約しかできません。   | 必須 |
|----------------------------|------------------------------------|----|
| 2024-12-05                 |                                    |    |
|                            |                                    |    |
|                            |                                    |    |
|                            |                                    |    |
| ▲ 現在日から8日後まで               | の予約は、直接、体育館窓口までお越しください。            |    |
| ▲ 現在日から8日後まで<br>使用したい施設を選ん | この予約は、直接、体育館窓口までお越しください。<br>しでください |    |

○ 学校グラウンド O テニスコート

3. 使用したい施設を選択する。(一度の申請で、複数の施設を選択することはできません)

| 使用したい施設を選んでくださ                                                        | きしい                                                         |                                                 |                                                     |                                                      |
|-----------------------------------------------------------------------|-------------------------------------------------------------|-------------------------------------------------|-----------------------------------------------------|------------------------------------------------------|
| ○ 町立体育館                                                               |                                                             |                                                 |                                                     |                                                      |
| ● 学校体育館                                                               |                                                             |                                                 |                                                     |                                                      |
| () 学校クラウンド                                                            |                                                             |                                                 |                                                     |                                                      |
| 0 <del>7</del> =スコート                                                  |                                                             |                                                 |                                                     |                                                      |
| ○ 水無瀬川緑地公園スポーツ広場                                                      |                                                             |                                                 |                                                     |                                                      |
|                                                                       |                                                             |                                                 |                                                     |                                                      |
|                                                                       |                                                             |                                                 |                                                     |                                                      |
| 使用する施設と時間帯を選択し<br>※第四小学校・第一中学校・第<br>申請ください。 必須                        | ってください。(空きの<br>第二中学校は半面ずつの                                  | )ない時間帯は選択でき<br>)貸出となりますので、                      | ません)<br>全面を使用したい場合                                  | 含はA面とB面で1件ずつ                                         |
| 使用する施設と時間帯を選択し<br>※第四小学校・第一中学校・第<br>申請ください。 必須                        | ってください。(空きの<br>第二中学校は半面ずつの<br><sup>09:00~12:00</sup>        | ない時間帯は選択でき<br>)貸出となりますので、<br>12:00~15:00        | ません)<br>全面を使用したい場合<br><sup>15:00~18:00</sup>        | はA面とB面で1件ずつ<br>18:00~21:00                           |
| 使用する施設と時間帯を選択し<br>※第四小学校・第一中学校・第<br>申請ください。 必須<br>第一小学校体育館            | ってください。(空きの<br>第二中学校は半面ずつの<br><sup>09:00~12:00</sup>        | かい時間帯は選択でき<br>)貸出となりますので、<br>12:00~15:00        | ません)<br>全面を使用したい場合<br>15:00~18:00                   | <b>合はA面とB面で1件ずつ</b><br>18:00~21:00                   |
| 使用する施設と時間帯を選択し<br>※第四小学校・第一中学校・第<br>申請ください。 必須<br><sup>第一小学校体育館</sup> | アマください。(空きの<br>第二中学校は半面ずつの<br>09:00~12:00<br>□ 張:1<br>□ 張:1 | <b>ない時間帯は選択でき</b><br>20<br>12:00~15:00<br>ロ 残:1 | ません)<br>全面を使用したい場合<br>15:00~18:00<br>□ 残:1<br>□ 残:1 | <b>合はA面とB面で1件ずつ</b><br>18:00~21:00<br>□ 預:1<br>□ 預:1 |

4. 使用する施設と時間帯を選択する。(空きのない時間帯は選択できません。) ※一度の申請で、1枠しか申請できません。(全面使用したい場合、A面とB面1枠ずつ申請ください) ※1団体、1日に4件まで仮予約できます。(半面予約は1件と数えるため、全面使用の場合、2件となります。)

| 使用する施設と時間帯を選択して<br>※第四小学校・第一中学校・第二<br>申請ください。 必須 | ください。(空きのな<br>中学校は半面ずつの貸 | い時間帯は選択できま<br>出となりますので、全 | せん)<br>:面を使用したい場合は | A面とB面で1件ずつ  |
|--------------------------------------------------|--------------------------|--------------------------|--------------------|-------------|
|                                                  | 09:00~12:00              | 12:00~15:00              | 15:00~18:00        | 18:00~21:00 |
| 第一小学校体育館                                         | □ 残:1                    | □ 残:1                    | □ 残:1              | □ 残:1       |
| 第二小学校体育館                                         | □ 残:1                    | □ 残:1                    | □ 残:1              | □ 残:1       |
| 第三小学校体育館                                         | □ 残:1                    | □ 残:1                    | □ 残:1              | □ 残:1       |
| 第四小学校体育館(A面)                                     | □ 残:1                    | ✔ 残:1                    | □ 残:1              | □ 残:1       |
| 第四小学校体育館(B面)                                     | □ 残:1                    | □ 残:1                    | □ 残:1              | □ 残:1       |
| 第一中学校体育館(A面)                                     | □ 残:1                    | □ 残:1                    | □ 残:1              | □ 残:1       |
| 第一中学校体育館 (B面)                                    | □ 残:1                    | □ 残:1                    | □ 残:1              | □ 残:1       |
| 第二中学校体音館 (A面)                                    | □ 残:1                    | □ 残:1                    | □ 残:1              | □ 張:1       |

※一度に複数枠を選択した場合、エラーになりますのでご留意ください。

| 使用する施設と時間帯を選択<br>※第四小学校・第一中学校・ | してください。 (空きの<br>第二中学校は半面ずつの | ない時間帯は選択でき<br>資出となりますので、 | きません)<br>全面を使用したい場合 | 合はA面とB面で1件ずつ  |
|--------------------------------|-----------------------------|--------------------------|---------------------|---------------|
| 甲請くたさい。必須                      | 09:00~12:00                 | 12:00~15:00              | 15:00~18:00         | 18:00~21:00   |
| 第一小学校体育館                       | □ 残:1<br>1個以内               | ☐ 残:1<br>1個以内            | ☐ 残:1<br>1個以内       | ☐ 残:1<br>1個以内 |
| 第二小学校体育館                       | _ 残:1<br>1個以内               | ☐ 残:1<br>1個以内            | 預:1<br>1個以内         | 預:1<br>1個以内   |
| 第三小学校体育館                       |                             | 預:1<br>1個以內              | ☐ 残:1<br>1個以内       | □ 残:1<br>1個以内 |
| 第四小学校体育館(A面)                   |                             | ✓ 残:1<br>1個以内            | ☐ 残:1<br>1個以内       | ☐ 残:1<br>1個以内 |
| 第四小学校体育館(B面)                   | □ 残:1<br>1個以内               | ✓ 残:1<br>1個以内            | ☐ 残:1<br>1個以内       | ☐ 残:1<br>1個以内 |
| 第一中学校体育館(A面)                   |                             | ☐ 残:1<br>1個以内            |                     | 預:1<br>1個以內   |
| 第一中学校体育館(B面)                   |                             | □ 残:1<br>1個以内            | □ 残:1<br>1個以内       | 费:1<br>1個以内   |

5. 利用目的と使用人数を入力する。

| 利用目的を入力してく<br>公序良俗に反する目的、営利<br>利用目的 | <b>ださい。</b><br>1目的での利用はできません。 |
|-------------------------------------|-------------------------------|
| ○○の練習をするため<br>                      |                               |
| 使用人数                                | 10 / 10                       |
| 15                                  | ٨                             |
| 使田料の減免申請につ                          | いて、該当する方を選択してください。※須          |
| <ul> <li>○ 減免申請をする ○ 減</li> </ul>   | 就免申請をしない                      |

6. 使用料の減免申請について、該当する方のみ選択する。 該当者は減免する理由を選択する。

|                                                                    | いて、該当する方を選択してくだ                      | さい <mark>必須</mark> |    |
|--------------------------------------------------------------------|--------------------------------------|--------------------|----|
| <ul> <li>         ・ 減免申請をする         ・) 減         ・     </li> </ul> | 兄甲請をしない<br>                          |                    |    |
| 減免を申請する理由はな                                                        | <b>なんですか</b>                         |                    |    |
| <ul> <li>町が主催する事業で使用</li> <li>町立の学校及び園が、特</li> </ul>               | する場合<br>別の事由により使用する場合                |                    |    |
| <ul> <li>社会教育関係団体が本来</li> <li>社会教育関係団体が本来</li> </ul>               | の目的で使用する場合                           | あてはまる理由を選択す        | 3. |
| <ul> <li></li></ul>                                                | の目的で使用する場合(主な使用者が中等<br>な活動目的で使用する場合( | <b>人</b><br>学生以下)  |    |

※使用料の減免申請について、該当しない方は「減免申請をしない」を選択する。

| 使用料の減免申請について、該当する方を選択してください 必須 |
|--------------------------------|
| ○ 減免申請をする ◎ 減免申請をしない           |
|                                |
| 受付完了メールの送付先を入力くたさい。            |

7. 受付完了メールの送付先を入力する。

| 受付完了メールの送付先を                      | <u>入</u> 力ください。 |                                        |          |
|-----------------------------------|-----------------|----------------------------------------|----------|
| メールアドレス<br>shimamoto@xxxxxxxxx.jp |                 | メールアドレス (確認)<br>shimamoto@xxxxxxxxx.jp |          |
|                                   | 22 / 128        |                                        | 22 / 128 |
|                                   | →確認画面へ進む        | 入力内容を一時保存する                            |          |

## 8. 「確認画面へ進む」を選択する。

| 受付完了メールの送付先を入力ください。               |                                       |          |
|-----------------------------------|---------------------------------------|----------|
| メールアドレス<br>shimamoto@xxxxxxxxx.jp | メールアドレス (確認)<br>shimamoto@xxxxxxxx.jp |          |
|                                   | 22 / 128                              | 22 / 128 |

## 9. 入力内容に誤りがないか確認し、「送信」を選択する。

| PLACEARDURED PLACERDUREDURE LUGGECOUTORS REPRREADED                                                                                                    | 入力内容確認                                                                                                    |                                                                                                    |
|----------------------------------------------------------------------------------------------------|----------------------------------------------------------------------------------------------------|----------------------------------------------------------------------------------------------------|
| Видеданов с с с с с с с с с с с с с с с с с с с                                                                                                    | 中込をする前の注意点 ① 施設を予約するかたは全て、 <u>みて「利用団体登録」が必要</u> になりますので、施設<br>② 本申込は数予約となります。 <u>低予約支した目かった貸してはまてに、金装部</u><br>② 目間は、 <u>1日に4月まで</u> 受称的できます。(低予約は1月と数えるため、参照<br>④ 燃用取びその燃送通点については、両ホームページで確認してください、<br>⑤ 巡回っ <u>て</u> ジョナムロシンテジンス日に、 <u>4月27年</u> 月31日2と103ます。メン<br>=かなさんにご利用いたたくため、同一使用日にごを読水を時間の利用にご協力お勝 | i予約をされる前に、「利用間体登録」を行ってください。<br><u>国口で使用用の支払いがなされない場合は自動でキャンセルされます。</u><br>使用の場合、2 存となります。)<br>ッテナンス目は、ウェブフォーム及び可立体容能受付意口で予約中込ができません。<br><b>払いします。</b> |
| - #9899         F42x1/Cx Cx Cx N,<br>subget (que tables) 1 E (ab) are outprobubly ce at but,<br>subget (que tables) 1 E (ab) are outprobubly ce at but,<br>subget (que tables) 1 E (ab) are outprobubly ce at but,<br>subget (que tables) 1 E (ab) are outprobubly ce at but,<br>subget (que tables) 1 E (ab) are outprobubly ce at but, subget (que tables) 1 E (ab) are outprobubly ce at but, subget (que tables) 1 E (ab) are outprobubly ce at but (que tables) 1 E (ab) are outprobubly ce at but (que tables) 1 E (ab) are outprobubly ce (ab) are outprobubly ce (ab) are o | 回体登録番号を入力してください                                                                                                    |                                                                                                    |
| BiteAceAchUc       Execution with a second which dreated a         BiteAceAchUc       Execution with a second which dreated a         BiteAceAchUc       Execution with a second which dreated a         BiteAceAchUc       Execution with a second which dreated a         BiteAceAchUc       Execution with a second which dreated a         BiteAceAchUc       Execution with a second which dreated a         BiteAceAchUc       Execution with a second which a second which a seco                                                                                                    | 一般99999                                                                                                    |                                                                                                    |
| L SE-C X-9989                                                                                                    | 回体名を入力してください                                                                                                    |                                                                                                    |
| 単用したい日村を選択してください、<br>III JUNE (INGELIPIO 3 LEW) までの原予時しかできません。         2004年12/12日         使用したい幅的を選択してください、<br>TERDIFERNAME (AB) 1200-1500         WRIDIP       0.0004月後できため         ERDIFERNAME (AB) 1200-1500         WRIDIP       0.0004月後できため         ERDIFERNAME (AB) 1200-1500         WRIDIP       0.0004月後できため         ERDIFERNAME (AB) 1200-1500         WRIDIP       0.0004月後できため         ERDIFERNAME (AB) 1200-1500         WRIDIP       0.0004月後できため         ERDIFERNAME (AB) 1200-1500         WRIDIP       0.0004月後できため         ERDIFERNAME (AB) 1200-1500       ERDIFERNAME (AB) 1200-1500         WRIDIP       0.0004月後できため         ERDIFERNAME (AB) 1200-1500       ERDIFERNAME (AB) 1200-1500         WRIDIP       0.0004月後できため         ERDIFERNAME (AB) 1200-1500       ERDIFERNAME (AB) 1200-1500         ERDIFERNAME (AB) 1200-1500       ERDIFERNAME (AB) 1200-1500         ERDIFERNAME (AB) 1200-1500       ERDIFERNAME (AB) 1200-1500         ERDIFERNAME (AB) 1200-1500       ERDIFERNAME (AB) 1200-1500         ERDIFERNAME (AB) 1200-1500       ERDIFERNAME (AB) 1200-1500         ERDIFERNAME (AB) 1200-1500       ERDIFERNAME (AB) 1200-1500         ERDIFERNAME (AB) 1200-1500       ERDIFERNAME (AB) 1200-1500         ERDIFERN                                                                                                    | しまもとスポーツ愛好会                                                                                                    |                                                                                                    |
| 2024年12712日<br>日日の1000年日日(AB)1200-1500<br>日日の1000年日日(AB)1200-1500<br>日日の1000年日日の1000年日日の1000年日(AB)1200-1500<br>日日の100年日日の1000年日日の10000年日日の100年日日の1000年日日の1000年日日の1000年日日の1000年日日の1000年日の1000年日日の1000年日日の1000年日の1000年日日の1000年日の1000年日日の1000年日日の100年日の1000年日の100年日の1000年日の100年日の1000年日の100年日の100年日の100年日の100年日の100年日の100年日の100年日の100年日の100年日の100年日の100年日の100年日の100年日の100年日の100年日の100年日の100年日の100年日の100年日の100年日の100年日の100年日の100年日の10年日の1                                                                                                    | 使用したい日付を選択してください。<br>※1か月後(現在日から31日後)までの仮予約しかできません。                                                                                                    |                                                                                                    |
| #RU.ćv/Makkeau.cr       Firisham         #RU.ćv/Makkeau.cr       Firisham         #RU.cr       Firisham         #RU.cr       Firisham         #RU.cr       Firisham         #RU.cr       Firisham         #RU.cr       Firisham         #RU.cr       Firisham         #RU.cr       Firisham         #RU.cr       Firisham         #RU.cr       Firisham         #RU.cr       Firisham         #RU.cr       Firisham         #RU.cr       Firisham         #RU.cr       Firisham         #RU.cr       Firish                                                                                                    | 2024年12月12日                                                                                                    |                                                                                                    |
| Tristate         GR157 Sale2 chaimS SaleCt < C > C > C > C > C > C > C > C > C > C                                                                                                    | 使用したい施設を選んでください                                                                                                    |                                                                                                    |
| Page 2 4 2 8 2 - 0 - 0 - 2 - 2 - 2 - 2 - 2 - 2 - 2 -                                                                                                    | 学校体育館                                                                                                    |                                                                                                    |
| Endi-Yeok4希報(A限) 12:00-15:00          NILE       0.00 ARR 12:00-15:00         ARE 00       0.00 ARR 12:00-15:00         BRM 00 ARR 15:00-15:00       15.4         BRM 00 ARR 16:00-15:00       15.4         BRM 77 X - AvoXEM 56 X - X - X - X - X - X - X - X - X - X                                                                                                    | 使用する施設と時間帯を選択してください。(空きのない時間帯は<br>※第四小学校・第一中学校・第二中学校は半面ずつの貸出となりま                                                                                                    | 濾択できません)<br>すので、全面を使用したい場合は▲面とB面で1件ずつ申請ください。                                                                                                    |
| HIERIN       .004時程年3.64         住TAR       15人         BHROMSCHEIGENOUT, ISENSASCHAUTCYTECHUNG       International Content of Content of Con                                                                      | 第四小学校体育館(A面) 12:00~15:00                                                                                                    |                                                                                                    |
| 世紀末祖       15人         「日本の認知時間について、話当ちる方弦照してください」         「日本の認知時意となっください」         「日本の認知時意となっください」         「日本の認知時意となっください」         「日本の認知者を知っください」         「日本の認知者を知っください」         「日本の認知者を知っていたいで」         「日本の認知者の思いののののの」」         「日本の認知者の思いのののの」」         「日本の認知者の思いののののの」」         「日本の認知者の思いののののの」」         「日本の認知者の思いのののののの」」         「日本の認知者の思いのののののの」」         「日本の認知者の思いのののののの」」         「日本の認知者の思いののののののの」」         「日本の認知者の思いののののののののののののののののののののののののののののののののののの                                                                                                    | 利用目的<br>○○の練習をするため                                                                                                    |                                                                                                    |
| 使用和addAphaficCUVT、接当する方を選択してください<br>述やいぼきしてい<br>受付用了メールの送付先を入力ください。<br>メールアドレス stimamoto@xxxxxxxxx jp<br>「「てて、ハノ」ヽ/、ここい」。<br>imamoto@xxxxxxxxx.jp<br>(1つ前の画面に戻 ) →送信                                                                                                    | 使用人数 15人                                                                                                    |                                                                                                    |
|                                                                                                    | 使用料の減免申請について、該当する方を選択してください                                                                                                    |                                                                                                    |
| BHR3Tメールの送付先を入力ください。<br>メールアドンス simamoto@rococococ.jo                                                                                                    | 減免申請をしない                                                                                                    |                                                                                                    |
| x-ル7FL2<br>et128000 PE PE PEC<br>FC CV10<br>imamoto@xxxxxxxx.jp<br>(+12前の画面に戻 ) (大)()                                                                                                    | 受付完了メールの送付先を入力ください。                                                                                                    |                                                                                                    |
|                                                                                                    | メールアドレス shimamoto@xxxxxxx.jp                                                                                                    |                                                                                                    |
| 元でエハリヽ/LCV1₀<br>imamoto@xxxxxx.jp<br>←1つ前の画面に戻 ) →送信                                                                                                    |                                                                                                    | <b>€</b> 1280 max + 58                                                                                                    |
| TC*C.へJヽ/LCCV1。<br>imamoto@xxxxxxx.jp<br>(←1つ前の画面に戻) →送信                                                                                                    |                                                                                                    |                                                                                                    |
| TC*CへJヽ/LCでい。<br>imamoto@xxxxxxx.jp<br>(←1つ前の画面に戻) →送信                                                                                                    |                                                                                                    |                                                                                                    |
| 元でエハリヽ/とこい₀<br>imamoto@xxxxxxx.jp<br>←1つ前の画面に戻 →送信                                                                                                    |                                                                                                    |                                                                                                    |
| imamoto@xxxxxxx.jp<br>←1つ前の画面に戻 →送信                                                                                                    | πι                                                                                                    | は ヘ ノ フ ト に こ と い 。                                                                                                    |
| intanoto@xxxxxxx.jp<br>←1つ前の画面に戻<br>→送信                                                                                                    | im                                                                                                    | amata@www.www.in                                                                                                    |
| ←1つ前の画面に戻 う →送信                                                                                                    | Im                                                                                                    | amoro@xxxxxxxx.jp                                                                                                    |
| ←1つ前の画面に戻 →送信                                                                                                    |                                                                                                    |                                                                                                    |
| ←1つ前の画面に戻                                                                                                    |                                                                                                    |                                                                                                    |
|                                                                                                    |                                                                                                    | ←1つ前の画面に戻 →送信                                                                                                    |
|                                                                                                    |                                                                                                    |                                                                                                    |
|                                                                                                    |                                                                                                    |                                                                                                    |

10. 完了